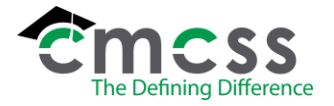

INS-W001

TripPlanner is CMCSS's online special trip software that will eliminate much of the paperwork involved in requesting buses for trips. This online process will make the requesting of buses for trips much more efficient and effective.

The website can be reached by typing <u>https://trips.cmcss.net</u> in your internet browser.

Every coach in your school will be using the same login information so all the trips can be in one area. Please ask your athletic director or school administrator for your username and password. If you are not a coach, then you will login using your **My Login** user name and password, the same ones you use to access email and PowerSchool.

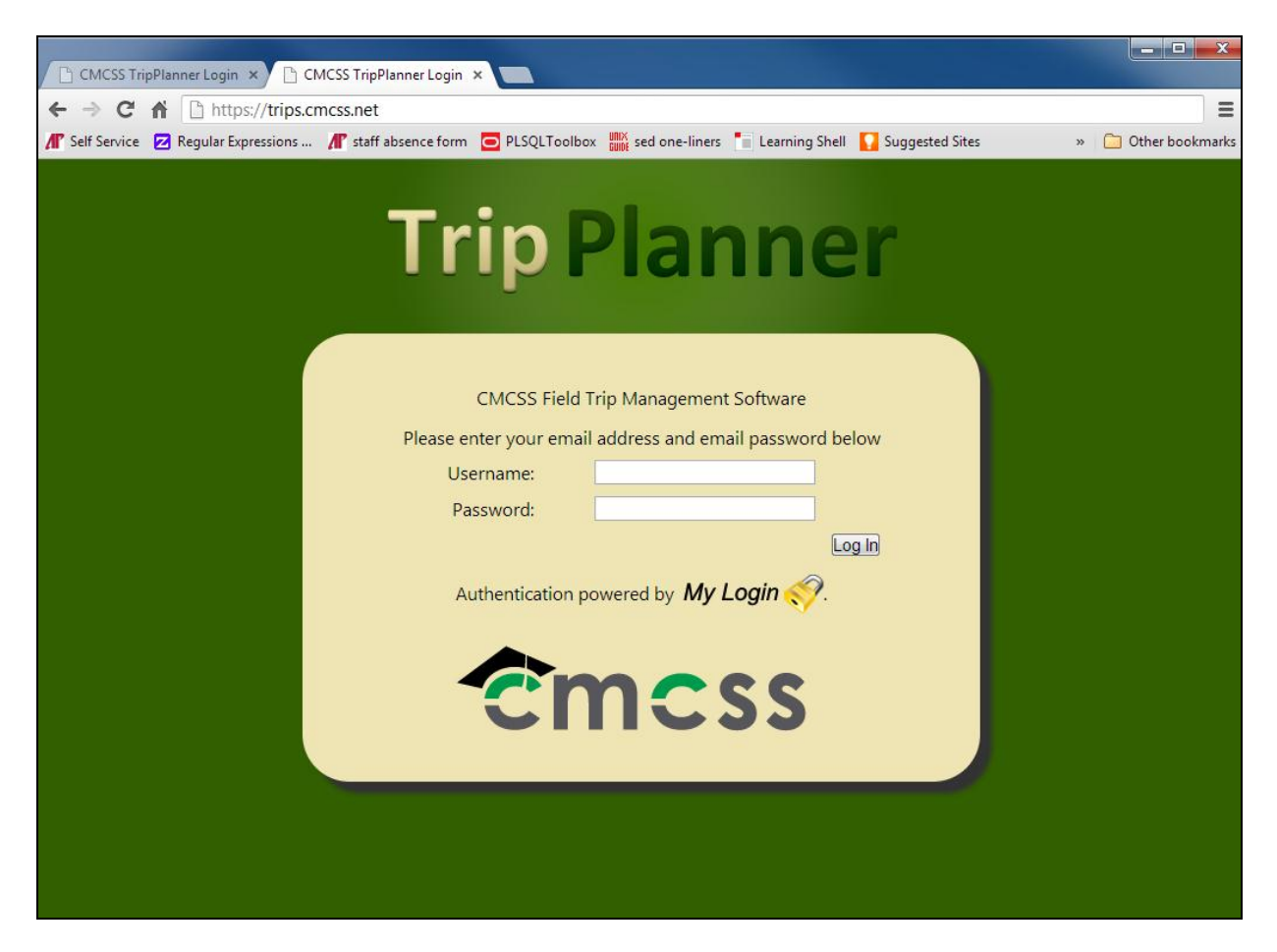

Once logged in will you be at a home screen that includes a calendar in the middle and a menu on the left.

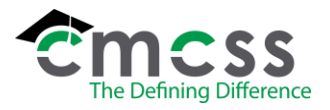

INS-W001

#### **Trip Planner** View All Trips KEY: Su tted trict Approved - Vehicle Type: FILTER BY: Program Links -Add Trip May 2013 Next >> << Last We List View HS Field Trip @ Parthenon Nashville Logout aseball @ Fathe Ryan High S Track @ Rossview High IS Field Trip Ashville Zoo IS Track @ Rossview High 3 S Softball @ Dickson Co High Scho THS Field Trip @ Great Escape Theate IS Track @ Rossview High HS Softball @ Dickson Co High Scho HS Track @ Rossview High HS Band @ Nashville Jazz Workshop CHS Softball @ Dickson Co High Schoo HS Band @ Nashville Jazz Workshop IS Track @ Rossview High IS Track @ Rossview High IS Band @ Barkers Mill Eler 45 Band @ TPAC HS JROTC @ Wendell H. Ford Regio 'aining IS JROTC @ Wendell H. Ford Regio

This home screen shows you (1) any trips for your school currently submitted, (2) the status of the trips submitted, (3) and the navigation menu on the left.

| Tripp Planner         tamara.deep@cmccs.net         KEY: Submitted ~ Site/School Approved ~ Transportation Approved ~ Offered ~ Assigned ~ Completed ~ Rejected ~ Closed / Cancelled         Tiple         Filter BY: Program:         Vehicle Type: |                  |                                                  |                                           |                                                  |                                       |                                           |          |
|----------------------------------------------------------------------------------------------------|------------------|--------------------------------------------------|-------------------------------------------|--------------------------------------------------|---------------------------------------|-------------------------------------------|----------|
| Add Trip                                                                                                    | << Last May 2013 |                                                  |                                           |                                                  |                                       |                                           |          |
| Calendar View                                                                                                    | Sunday           | Monday                                           | Tuesday                                   | Wednesday                                        | Thursday                              | Friday                                    | Saturday |
| List View<br>Logout                                                                                                    | 28               | 29<br>CHS Baseball @ Father Ryan High<br>School  | 30<br>CHS Softball @ Sycamore High School | 1<br>CHS Track @ Rossview High                   | 2<br>CHS Field Trip @ Nashville Zoo   | 3<br>CHS Field Trip @ Parthenon Nashville | 4        |
|                                                                                                    |                  | CHS Track @ Rossview High                        |                                           |                                                  |                                       |                                           |          |
|                                                                                                    |                  | CHS Band @ Nashville Jazz Workshop               | 7                                         | 0                                                |                                       | 10                                        |          |
|                                                                                                    | 5                | CHS Track @ Rossview High                        | CHS Softball @ Dickson Co High School     | o<br>CHS Track @ Rossview High                   | CHS Softball @ Dickson Co High School | CHS Field Trip @ Great Escape Theater     |          |
|                                                                                                    |                  | CHS Band @ Nashville Jazz Workshop               |                                           | CHS Softball @ Dickson Co High School            |                                       |                                           |          |
|                                                                                                    |                  | CHS Band @ Nashville Jazz Workshop               |                                           |                                                  |                                       |                                           |          |
|                                                                                                    | 12               | 13                                               | 14                                        | 15                                               | 16                                    | 17                                        | 18       |
|                                                                                                    |                  | CHS Track @ Rossview High                        |                                           | CHS Track @ Rossview High                        |                                       | CHS Band @ Barkers Mill Elementary        |          |
|                                                                                                    | 19               | 20                                               | 21                                        | 22                                               | 23                                    | CHS Band @ IPAC                           | 25       |
|                                                                                                    | -                |                                                  |                                           |                                                  |                                       |                                           |          |
|                                                                                                    | 26               | 27                                               | 28                                        | 29                                               | 30                                    | 31                                        | 1        |
|                                                                                                    |                  |                                                  |                                           |                                                  |                                       |                                           |          |
|                                                                                                    | 2                | 3                                                | 4                                         | 5                                                | 6                                     | 7                                         | 8        |
|                                                                                                    |                  | CHS JROTC @ Wendell H. Ford Regional<br>Training |                                           | CHS JROTC @ Wendell H. Ford Regional<br>Training |                                       |                                           |          |

In order to create a new trip you must click on Add Trip in the navigation menu.

This will bring you to a new page where you will enter your trip information.

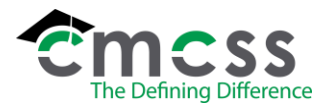

INS-W001

| <b>Trip</b>     | Plann                             | er                                                                                             |   |  |
|-----------------|-----------------------------------|------------------------------------------------------------------------------------------------|---|--|
| Links           | All fie<br>Program:               | Status: New Trip                                                                               |   |  |
| Add Trip        | Trip Leader: Brett                | Burchwell                                                                                      |   |  |
| List View       | Trip Leader Cell Phone: (931      | 920-7948 May be used to contact trip leader                                                    |   |  |
| Manage District | Trip Leader Email: brett          | Trip Leader Email: brett.burchwell@cmcss.net Billing Location: Clarksville High Do Not Invoice |   |  |
| Driver Queue    | Billing Location: Cla             |                                                                                                |   |  |
| Find Trip by #: | Comments:                         |                                                                                                |   |  |
| Go!             |                                   |                                                                                                |   |  |
| rogour          |                                   |                                                                                                |   |  |
|                 | Student Count: 95                 | Chaperone Count: 8                                                                             |   |  |
|                 |                                   |                                                                                                |   |  |
|                 | Vehicle Info<br>Vehicle Type: Bus | Total Vehicles Needed: 3                                                                       | × |  |
|                 | ist the number of buses you need  | I for each type.                                                                               |   |  |
|                 | Regular Buses: 0                  | Undercarriage Buses: 02                                                                        |   |  |
|                 | Wheelchair Buses: 0               | Special Needs Buses: 01                                                                        |   |  |
|                 | Trin Route                        |                                                                                                |   |  |
|                 | From: Clarksville High            | Leaving On:                                                                                    |   |  |
|                 | Clansville High                   | 7/4/2013 📰 3 💌 : 30 💌                                                                          |   |  |
|                 |                                   | PM 💌                                                                                           |   |  |
|                 | To: West Creek High               | Returning On:                                                                                  |   |  |
|                 |                                   | PM -                                                                                           |   |  |
|                 | Calculate You must c              | ick the Calculate button before adding this trip.                                              |   |  |
|                 | Driver Hours: 8.00                | Round Trip Distance: 24                                                                        |   |  |
|                 |                                   |                                                                                                |   |  |
|                 | Add Trip                          |                                                                                                |   |  |

- 1. Select your sport/field trip as the **Program**.
- 2. Enter the name of the **Trip Leader**.
- 3. Enter the **Trip Leader's Cell Phone Number**. This number may be used to locate the trip leader **during** the trip.
- 4. Enter the Trip Leader's Email Address.
- 5. Select your school from the drop down box for the **Billing Location**.

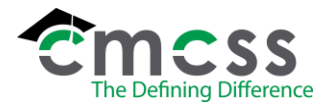

INS-W001

- 6. If your school does not need to be invoiced for this trip, then check the **Do Not Invoice** box.
- 7. The **Comments** section is optional. You can use this area to record special requests. The comments field will also be used for assigning the drivers by transportation. If the trip involves additional stops, give details here. Ex. From Roxy Theater to Valleybrook Park for lunch.
- 8. Enter an *approximate* Student Count and Chaperone Count.
- 9. Enter type of vehicle needed and the number of vehicles needed.
- 10. Once you have completed step 9, a new section will open that allows you to specify the type of buses you need and how many of each.
- 11. Trip Route
  - a. Here is where you put where you are leaving from and your destination. There is a drop down list of locations that you can select from.
  - b. Use the calendar picker to choose a leaving and returning date and time for your trip.
  - c. Click **Calculate**. This will place the correct information in the Driver Hours and Round Trip Distance Boxes. It will also estimate the trip Cost.
  - d. Click Add Trip.

Your trip run has now been added and you can see the success message at the top of the screen.

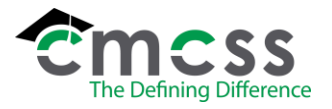

INS-W001

| Tuin                      | Denner                                                                                                    |  |  |  |  |  |  |
|---------------------------|----------------------------------------------------------------------------------------------------|--|--|--|--|--|--|
|                           | Planner                                                                                                   |  |  |  |  |  |  |
|                           |                                                                                                    |  |  |  |  |  |  |
| chscoach@cmcss.net        |                                                                                                    |  |  |  |  |  |  |
| Links                     | Trip Added Successfully. Status: Submitted                                                                |  |  |  |  |  |  |
| Add Trip<br>Calendar View | All fields except 'Comments' are required.                                                                |  |  |  |  |  |  |
|                           | Program: Football                                                                                         |  |  |  |  |  |  |
| List View                 | Trip Leader: Brett Burchwell                                                                              |  |  |  |  |  |  |
| Logour                    | Trip Leader Contact Number: 931-920-7946                                                                  |  |  |  |  |  |  |
|                           | Trip Leader Email:                                                                                        |  |  |  |  |  |  |
|                           | Billing Location: Clarksville High                                                                        |  |  |  |  |  |  |
|                           | Comments:                                                                                                 |  |  |  |  |  |  |
|                           |                                                                                                    |  |  |  |  |  |  |
|                           |                                                                                                    |  |  |  |  |  |  |
|                           |                                                                                                    |  |  |  |  |  |  |
|                           | Student Count: 96 Chaperone Count: 8                                                                      |  |  |  |  |  |  |
|                           | Vehicle Info                                                                                              |  |  |  |  |  |  |
|                           | Vehicle Type: Bus Total Vehicles Needed: 3                                                                |  |  |  |  |  |  |
|                           | ist the number of buses you need for each type.                                                           |  |  |  |  |  |  |
|                           | (rocar or an uppes music equal the number in the box above.)<br>Regular Buses:  D Undercarriage Buses:  D |  |  |  |  |  |  |
|                           | Wheelchair Birees:                                                                                        |  |  |  |  |  |  |
|                           |                                                                                                    |  |  |  |  |  |  |
|                           | Trip Route                                                                                                |  |  |  |  |  |  |
|                           | From: Clarksville High 🕑 Leaving On: 7/4/2013 🗃 3 <table-cell> : 30 💟 PM 💟</table-cell>                   |  |  |  |  |  |  |
|                           | To: West Creek High 💌 Returning On: 7/4/2013 🗃 11 💌 : 30 💌 PM 💌                                           |  |  |  |  |  |  |
|                           | Calculate You must click the Calculate button before adding this trip.                                    |  |  |  |  |  |  |
|                           |                                                                                                    |  |  |  |  |  |  |
|                           | Driver Hours: 8.00 Round Trip Distance: 24                                                                |  |  |  |  |  |  |
|                           | Estimated Trip Cost:                                                                                      |  |  |  |  |  |  |
|                           | Add Trip                                                                                                  |  |  |  |  |  |  |

Now you can click Calendar View in the Navigation Menu to go back to the calendar screen. If you want to add another trip you can click the Add Trip link and repeat the process.

Once back at the calendar you will see that your trip has been added to the calendar.

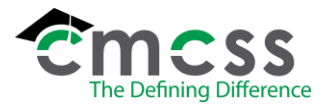

INS-W001

| Tripp Planner         tamara.deep@cmcss.net         KEY: Submitted ~ Site/School Approved ~ District Approved ~ Offered ~ Assigned ~ Completed ~ Rejected ~ Closed / Cancelled         Itinks         Plater By: Program:         Vehicle Type: |         |                                                                                                    |                                            |                                                                         |                                            |                                                             |          |
|----------------------------------------------------------------------------------------------------|---------|----------------------------------------------------------------------------------------------------|--------------------------------------------|-------------------------------------------------------------------------|--------------------------------------------|-------------------------------------------------------------|----------|
| Add Trip                                                                                                    | << Last |                                                                                                    |                                            | May 2013                                                                |                                            |                                                             |          |
| Calendar View                                                                                                    | Sunday  | Monday                                                                                                    | Tuesday                                    | Wednesday                                                               | Thursday                                   | Friday                                                      | Saturday |
| List View<br>Logout                                                                                                    | 28      | 29<br>CHS Baseball @ Father Ryan High<br>School                                                             | 30<br>CHS Softball @ Sycamore High School  | 1<br>CHS Track @ Rossview High                                          | 2<br>CHS Field Trip @ Nashville Zoo        | 3<br>CHS Field Trip © Parthenon Nashville                   | 4        |
|                                                                                                    |         | CHS Track @ Rossview High                                                                                   |                                            |                                                                         |                                            |                                                             |          |
|                                                                                                    | 5       | 6<br>CHS Track @ Recenterr High<br>CHS Band @ Nashville Jazz Workshop<br>CHS Band @ Nashville Jazz Workshop | 7<br>CHS Softball @ Dickson Co High School | 8<br>CHS Track © Rossview High<br>CHS Softball @ Dickson Co High School | 9<br>CHS Softball @ Dickson Co High School | 10<br>CHS Field Trip @ Great Escape Theater                 | 11       |
|                                                                                                    | 12      | 13<br>CHS Track @ Rossview High                                                                             | 14                                         | 15<br>CHS Track @ Rossview High                                         | 16                                         | 17<br>CHS Band @ Barkers Mill Elementary<br>CHS Band @ TPAC | 18       |
|                                                                                                    | 19      | 20                                                                                                    | 21                                         | 22                                                                      | 23                                         | 24                                                          | 25       |
|                                                                                                    | 26      | 27                                                                                                    | 28                                         | 29                                                                      | 30                                         | 31                                                          | 1        |
|                                                                                                    | 2       | 3<br>CHS JROTC @ Wendell H. Ford Regional<br>Training                                                       | 4                                          | 5<br>CHS JROTC @ Wendell H. Ford Regional<br>Training                   | 6                                          | 7                                                           | 8        |

Your trips will appear different colors depending on where they are in the approval process. When a trip is first added, it will appear on the calendar in black lettering. The trips will appear green when they are officially approved by Transportation.

This is a basic walkthrough of TripPlanner and if you have any questions on the application please email programmers@cmcss.net.